## ¿No recordás tu contraseña?

Seguí los pasos a continuación para recuperarla.

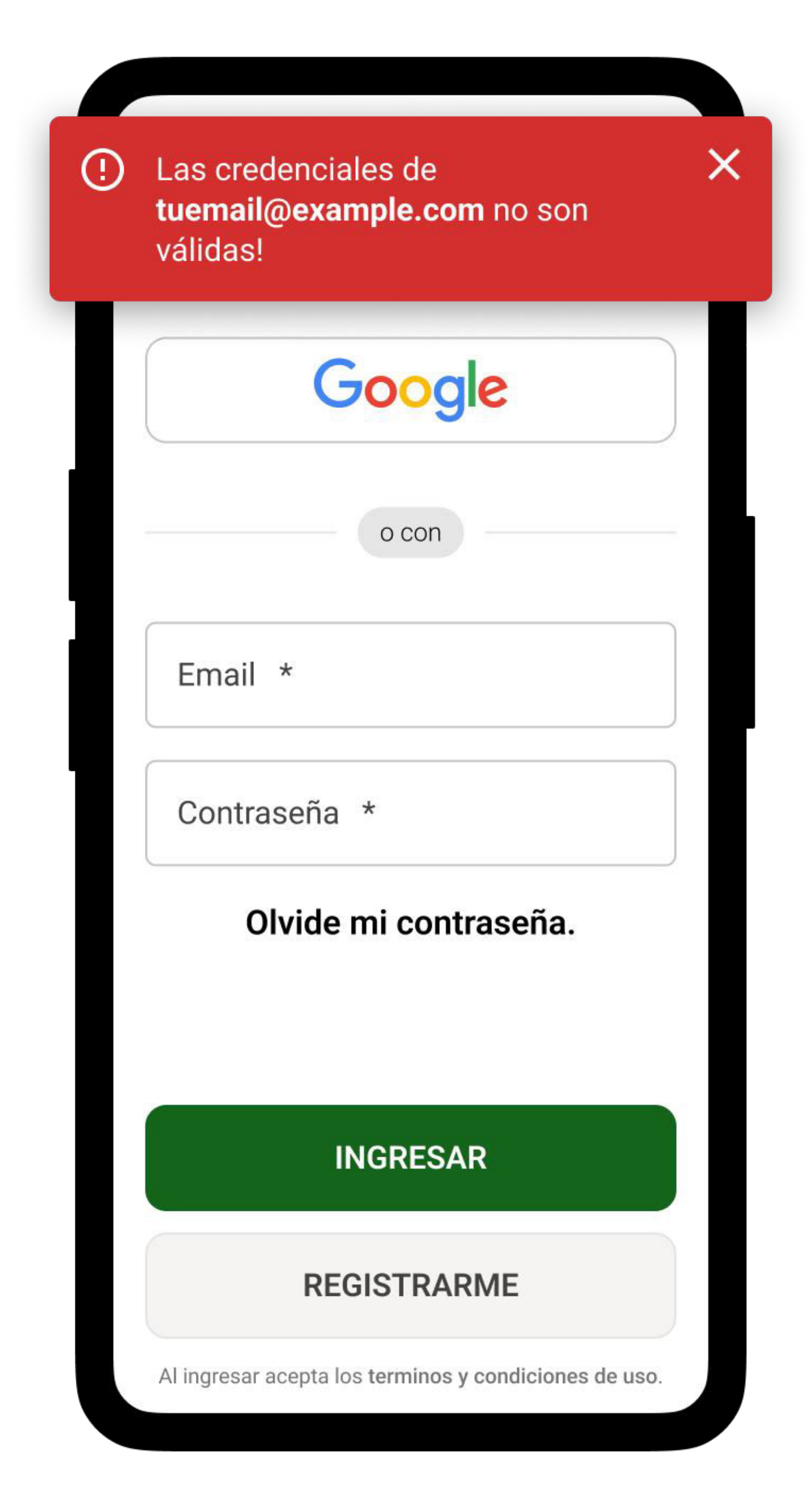

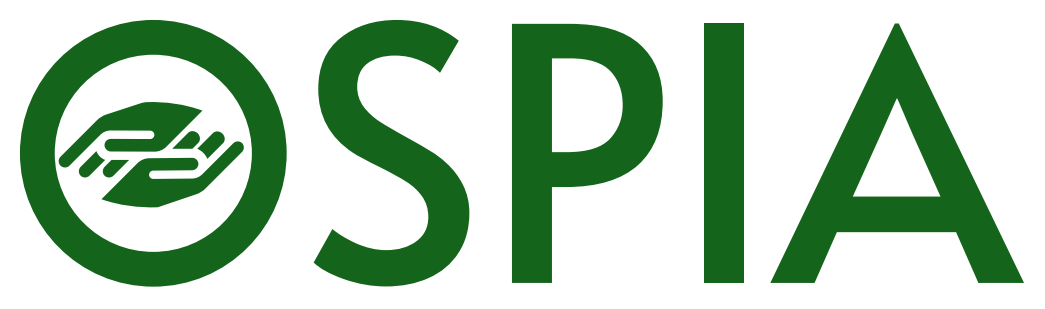

1. Presionando el texto "Olvide mi contraseña." serás redirigido a la pantalla de recuperación de contraseña.

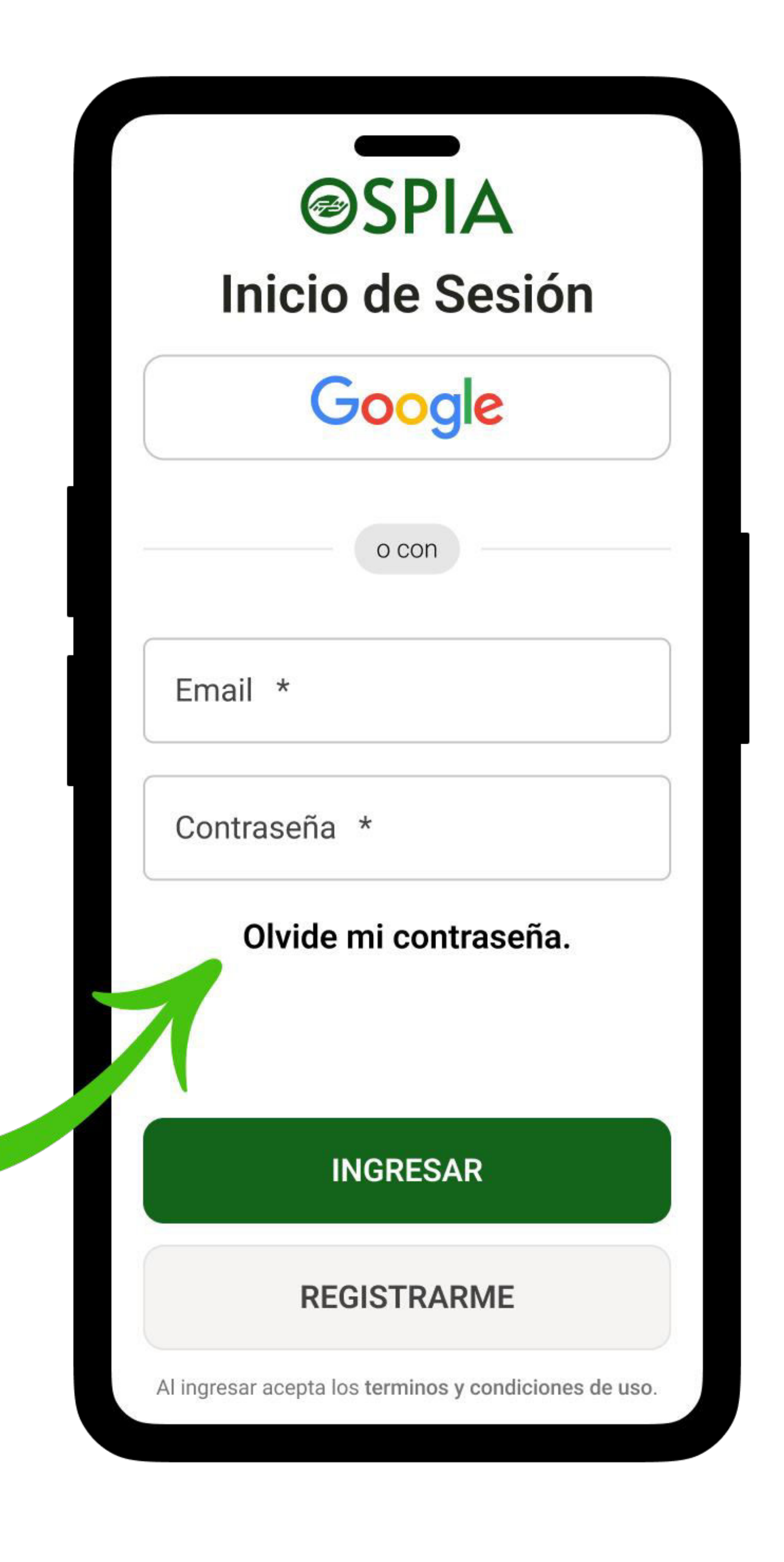

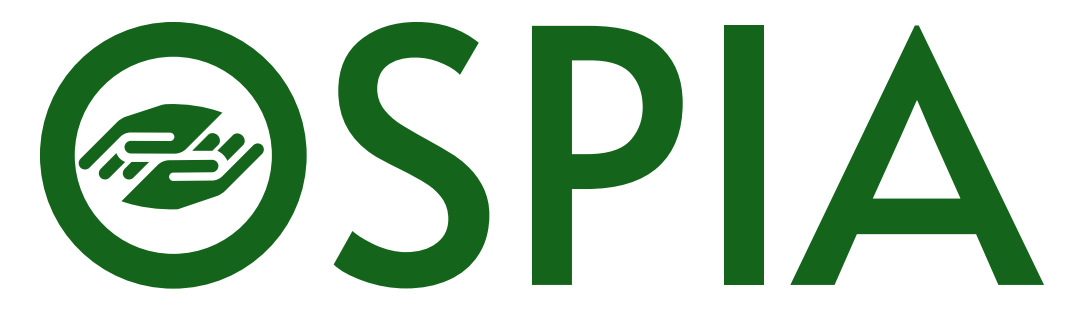

## 2. Ingresando el correo vinculado a tu cuenta podrás enviar una solicitud para recuperar tu contraseña.

Una vez enviado, revisa tu casilla de mensajes para continuar con la creación de tu cuenta.

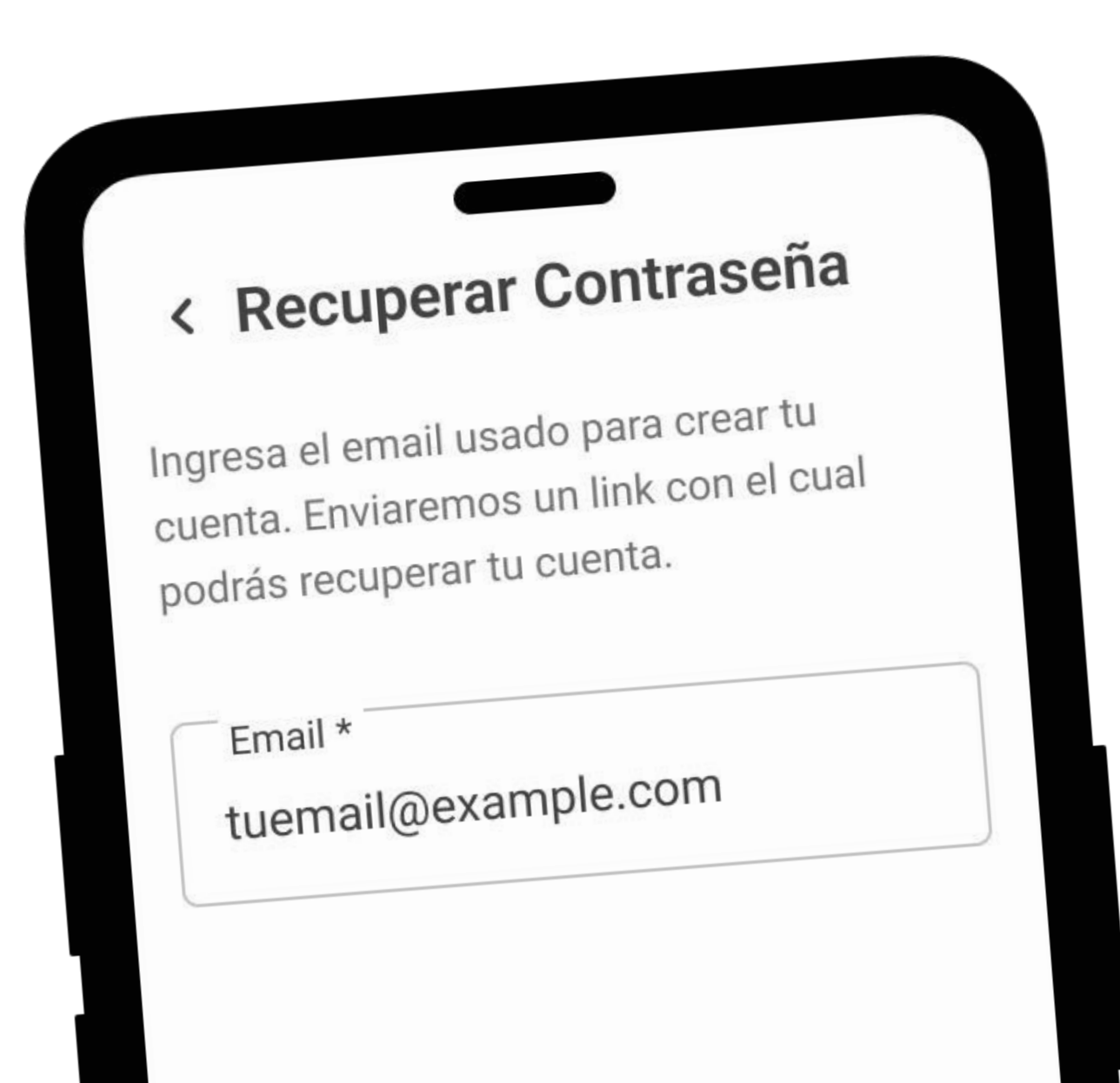

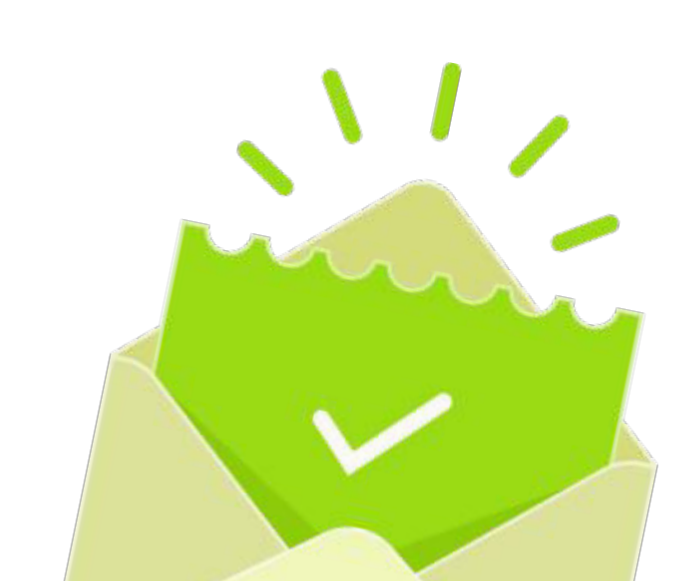

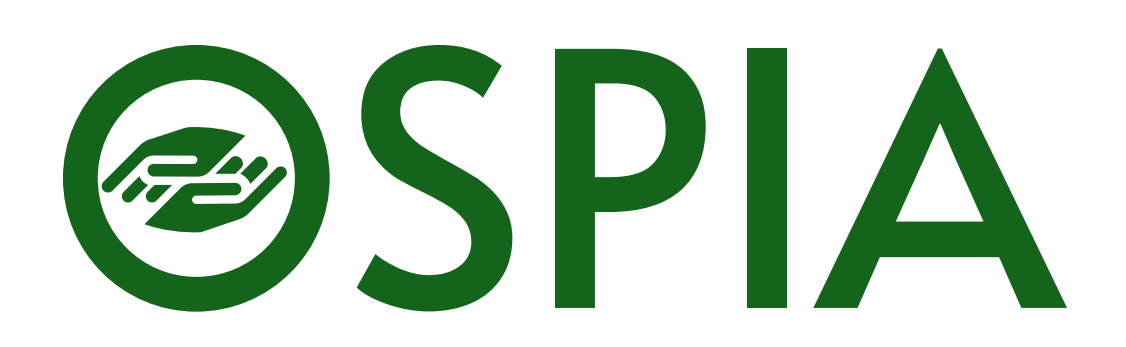

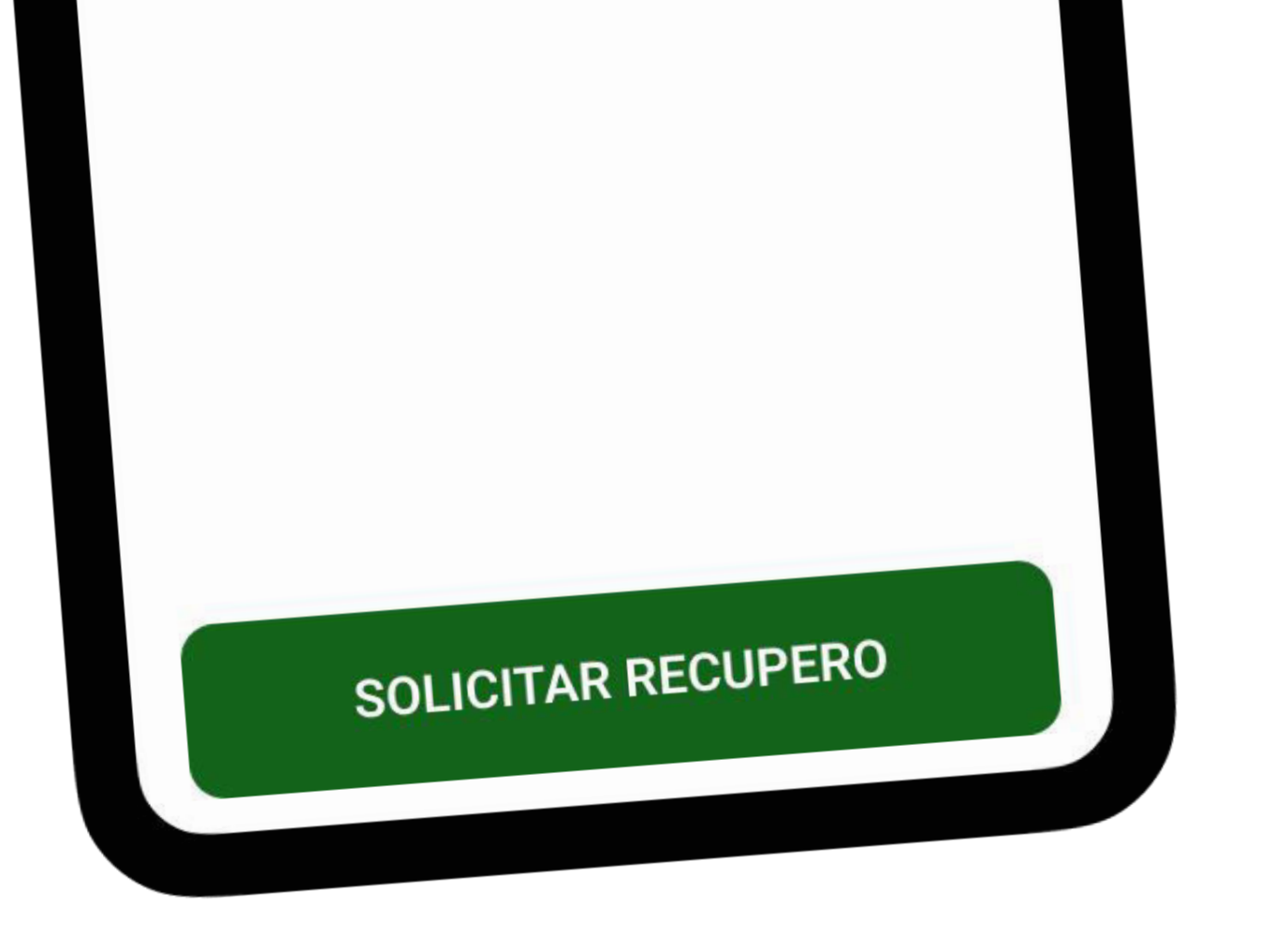

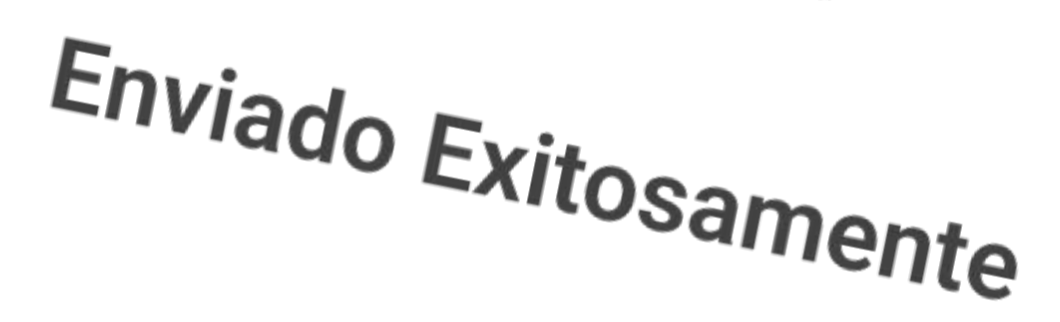

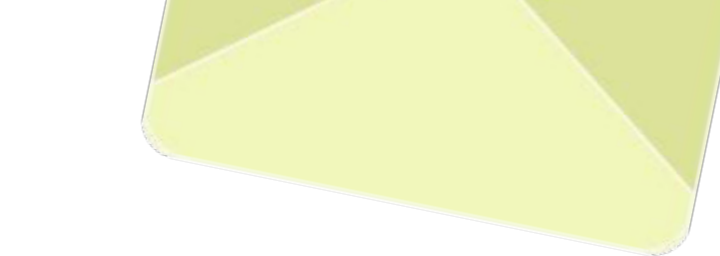

## 3. Cuando recibas el correo, podrás ingresar al formulario de recuperación presionando el botón verde. Dentro del formulario, deberás ingresar y repetir la nueva contraseña.

| Recupero de Contraseña ➤ ↔<br>Inbox<br>ospiacreden 6/15/2023 ⓒ ∽ :<br>to me ∽             | <ul> <li>Cambio de Contraseña</li> <li>Ingresa una nueva contraseña distinta a la anterior.</li> </ul> |
|-------------------------------------------------------------------------------------------|----------------------------------------------------------------------------------------------------|
| Recupera tu cuenta haciendo<br>click en el siguiente botón<br>para cambiar tu contraseña. | Email *<br>tuemail@example.com<br>Nueva Contraseña *<br>*******                                        |

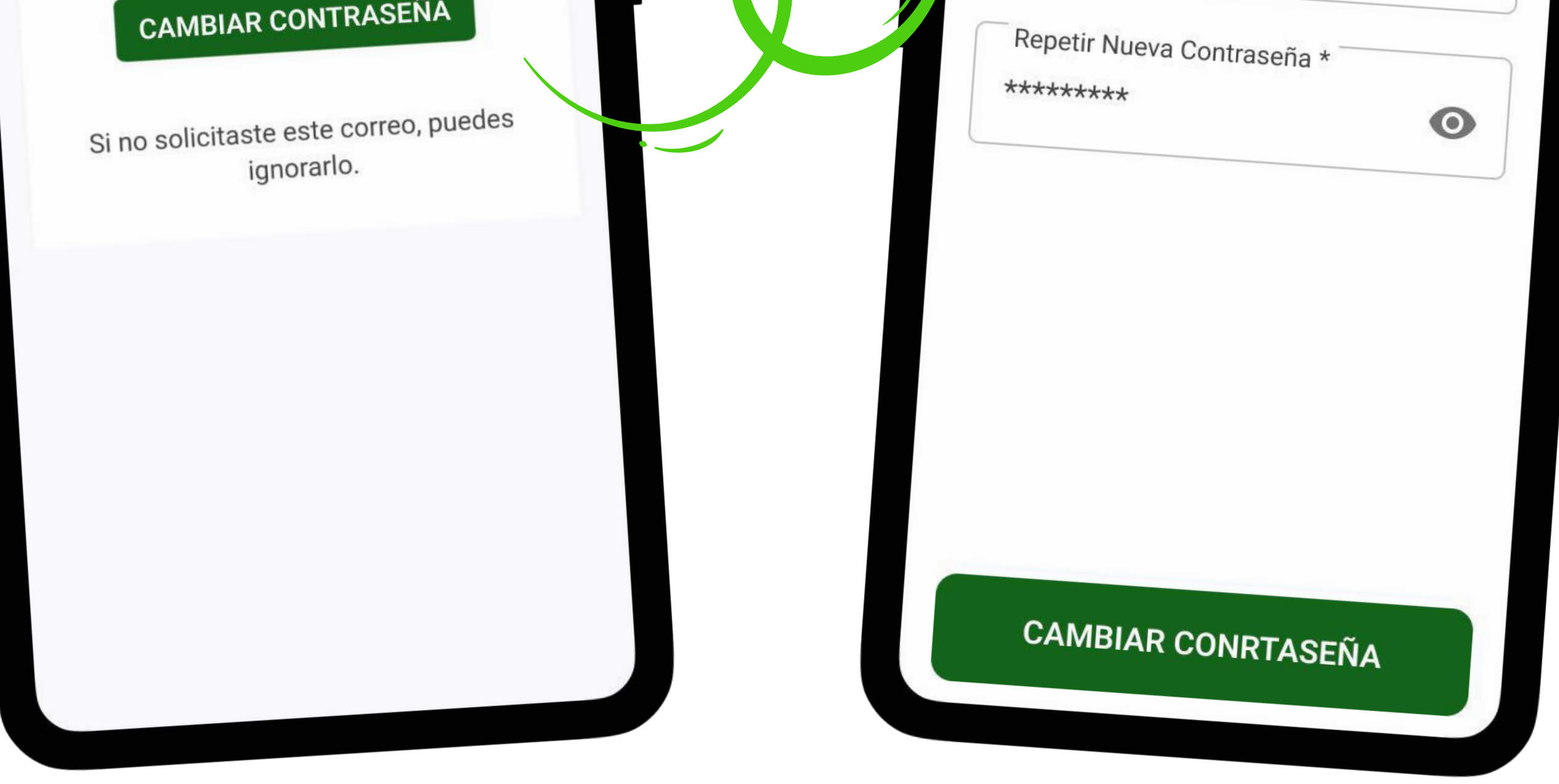

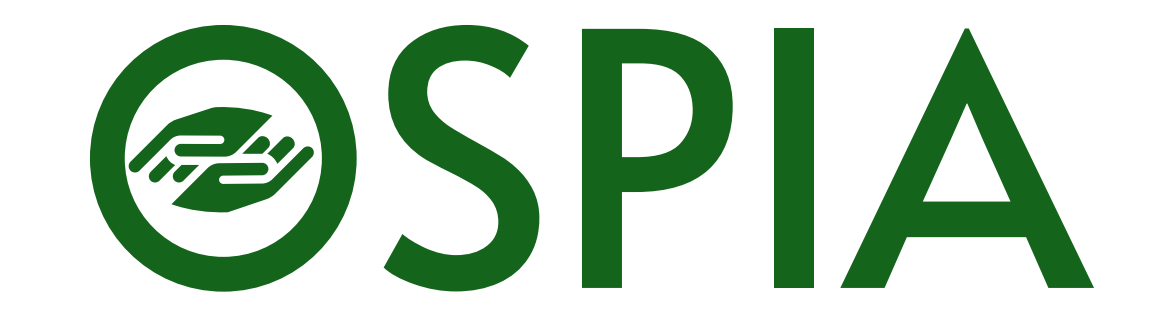

## 4. Una vez cambiada exitosamente la contraseña, verás la siguiente notificación. A partir de ahora deberás ingresar con tu nueva contraseña.

| La contrseña fue ac<br>correctamente. | ctualizada           |
|---------------------------------------|----------------------|
| Ingresa una nueva cont<br>anterior,   | raseña distinta a la |
| Email *                               |                      |
| tuemail@example                       | .com                 |
| Nueva Contraseña *                    |                      |
| *******                               | 0                    |

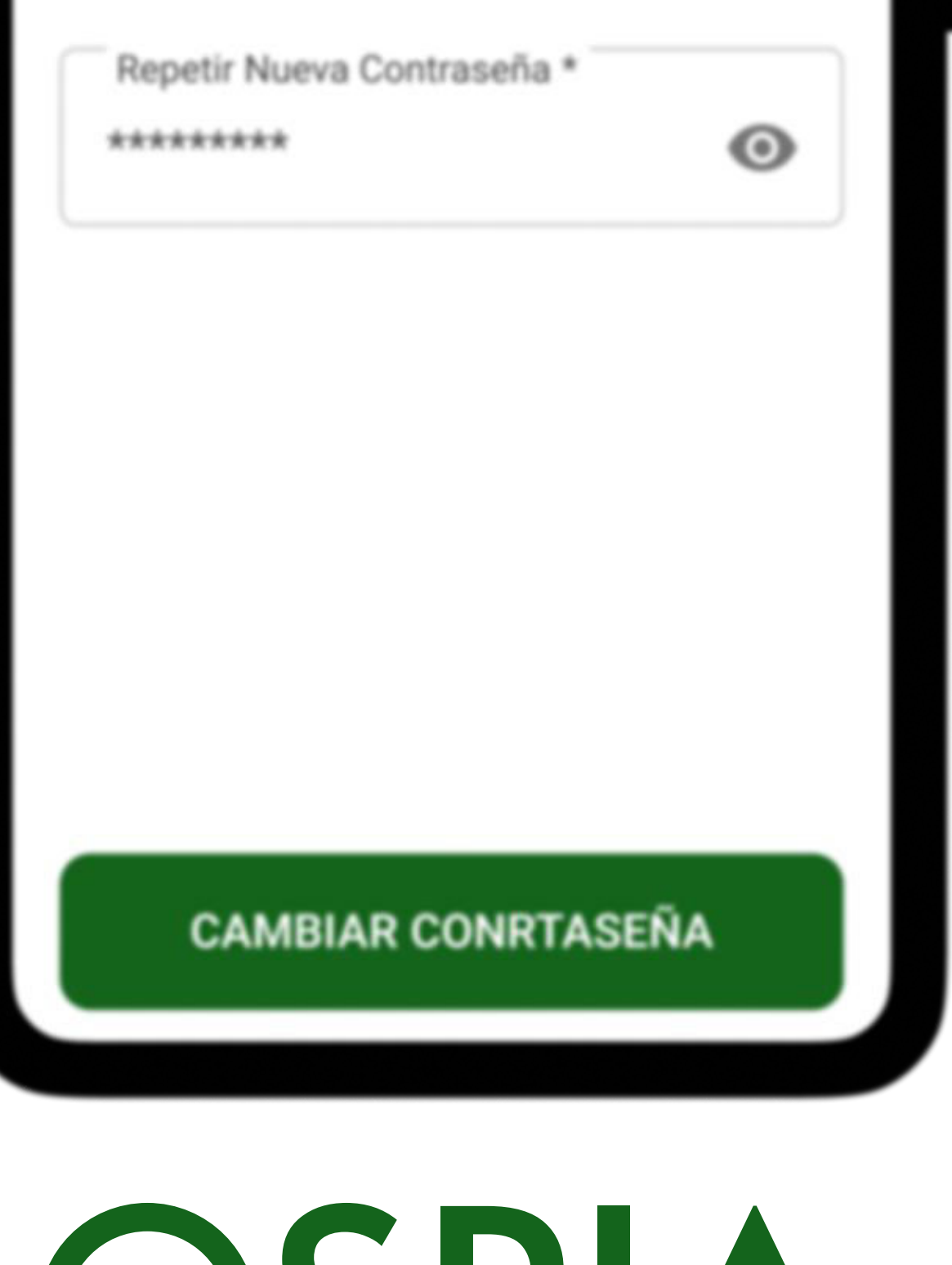

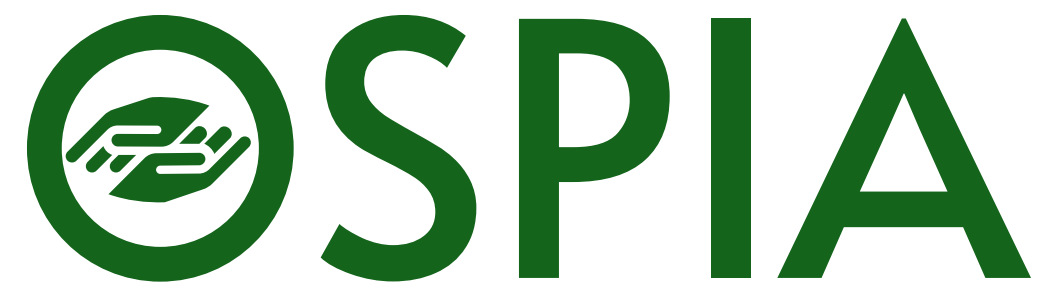